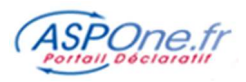

# MODE D'EMPLOI SUIVI DES DEPOTS

| Suivi des dépôts                                                    | 2  |
|---------------------------------------------------------------------|----|
| 1 La sélection                                                      | 2  |
| 2 Zoom sur le tableau de suivi des télédéclarations                 | 7  |
| <b>3</b> Le suivi détaillé d'une télédéclaration <mark>émise</mark> | 8  |
| 4 Le suivi détaillé d'une télédéclaration <mark>réceptionnée</mark> | 11 |

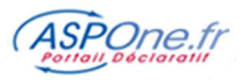

## Suivi des dépôts

## 1 La sélection

Cette option accessible également de l'espace privé, vous permet selon votre choix d'afficher toutes les télédéclarations ou une sélection de celles-ci.

| ASPOne.fr              | Le portail qui vous ouvre toute                                                                                              | s les portes                                                                                                 |                                                                                                    |
|------------------------|----------------------------------------------------------------------------------------------------|----------------------------------------------------------------------------------------------------|----------------------------------------------------------------------------------------------------|
|                        | L Monsieur ASPONE EQUIPE / PORTAIL TE                                                                                        | ST ASPONE / asp1ent                                                                                          | Webmail 🗹 Déconnexion 😣                                                                               |
|                        | Accueil                                                                                                    |                                                                                                    |                                                                                                    |
| C Accueil              | Bienvenue dans votre espace privé !                                                                                          |                                                                                                    |                                                                                                    |
| O Suivi des dépôts     |                                                                                                    | Cliquez pour                                                                                                 |                                                                                                    |
| • Suivi des réceptions | Actualites Portail                                                                                                    | accéder au suivi des                                                                                         |                                                                                                    |
| C Web-Déclarations     |                                                                                                    | dénôte                                                                                                    |                                                                                                    |
| C Relevés de Comptes   | NewsLetter Octobre 2018                                                                                                    | depots                                                                                                    |                                                                                                    |
| O Dépôt                | Dernières Actualités du portail et des té                                                                                    | léprocédures :                                                                                               |                                                                                                    |
| C Alertes              | Weight Neurolattics of CO dioratelian 2                                                                                      | 018                                                                                                    |                                                                                                    |
| © Gestion des comptes  | voir la Newsletter n° 68 d Octobre 2                                                                                         | 2018                                                                                                    |                                                                                                    |
| C Archives             |                                                                                                    |                                                                                                    |                                                                                                    |
| Contact                | Dates limites de dépôt TVA                                                                                                   |                                                                                                    |                                                                                                    |
| C Aide                 |                                                                                                    |                                                                                                    |                                                                                                    |
|                        | Conversion des dates limites theoriques<br>dimanche ou un jour férié est décalée a<br>avec télérèglement pour la même périod | en dates limites de depot reelles - pour<br>u jour ouvrable suivant, cette informatio<br>de de rattachement. | rappei toute date limite tombant un samedi, un<br>n doit être vérifiée en cas de réémission d'une TVA |
|                        | Pour en savoir plus, extrait du cahie                                                                                        | er des charges TVA 2018                                                                                      |                                                                                                    |

Des options de filtrage pour l'affichage de suivi vous sont proposées. Les options sont indépendantes les unes des autres, vous n'êtes pas obligé de toutes les renseigner.

| Période de dépôt                      | cinteres avances  | Identification du dossier | Téléprocédure                                                           |                              | Compte Secondaire                                     |
|---------------------------------------|-------------------|---------------------------|-------------------------------------------------------------------------|------------------------------|-------------------------------------------------------|
| Du 29/10/2018                         | à 00:00           | N° ADS                    | Tous/Aucun                                                              | _                            | Inclure tous les comptes secondaires                  |
| Au aractéristiques du                 | à                 | SIREN/SIRET               | <ul> <li>✓ AED</li> <li>✓ DPAE</li> <li>✓ DSI</li> <li>✓ DSI</li> </ul> | DADSU     DRP     DSN     To | <pre>Idn25.asp1ent Ivt.asp1ent sadad.asp1ent</pre>    |
| Type de dépôt                         | Accentée par le V | N° FISCAI                 | <ul> <li>Ø Ø OGA</li> <li>Ø Ø PART</li> <li>Ø Ø PART</li> </ul>         | PAIEMENT                     | <pre>thn1.asp1ent thn2.asp1ent testBord.asp1ent</pre> |
| Statut<br>Visualiser les dépôts de TE | IST 🖉             |                           | IDFC                                                                    | IVA UVA                      | <pre>testdce.asp1ent</pre>                            |

# Critères généraux

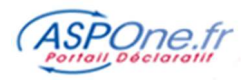

1. Période de dépôt : ATTENTION il s'agit d'un filtrage sur la **date d'envoi** de la déclaration, et non pas sur la période déclarée.

Remplissez la/les dates selon le format **JJ/MM/AAAA**, ou aidez-vous du calendrier. Vous pouvez également affiner en indiquant une borne horaire.

- Si vous laissez en blanc les deux cases, la sélection est indifférente à la date.
- Si vous remplissez seulement la première case (date de début), vous récupérez les télédéclarations déposées à partir et au-delà de cette date.
- Si vous complétez uniquement la deuxième case (date de fin), vous sélectionnez les télédéclarations en deçà de cette date, qui est incluse dans la recherche.
- Enfin en complétant les deux dates, vous extrayez les télédéclarations déposées dans l'intervalle des dates spécifiées.

### 2. Caractéristiques du dépôt :

### 2.1. Type de dépôt

- Vous pouvez laisser à blanc pour sélectionner tous les types de dépôt ou choisir ceux qui vous intéressent :
  - EDI : fichiers Edi émanant d'un logiciel agréé (paye ou comptabilité/fiscalité) ;
- ZIP : fichiers transmis sous format Zip (Edi ou XML de la même téléprocédure regroupés dans un fichier Zip) ;
- WEB : fichiers émis à partir de la plateforme Web-Déclarations ;
- XML : fichiers XML transmis au traducteur ASPOne fr XML-Edi ;

#### 2.2. Statut

- Tout statut : recherche toutes les télé-déclarations quels que soient leurs statuts ;
- En cours : télédéclarations en cours de traitement sur le portail ou en cours de traitement par le(s) destinataire(s) ;
- Rejetée : rejeté par le portail ou par le(s) destinataire(s) ;
- Attente retour destinataire : transmise au(x) destinataire(s) et en attente de retour ;
- Acceptée par le destinataire : télé-déclarations acceptée par le(s) destinataire(s) ;

### 2.3. Visualiser les dépôts « test »

Permet d'inclure (coché) ou non (décoché) les dépôts effectués en « test » dans la recherche.

### 3. Identification du dossier :

- N° ADS: correspond au numéro attribué par le portail lors de votre envoi initial de la télédéclaration et concerne l'Avis de Dépôt Signé. Ce numéro suit toutes les étapes de votre télédéclaration (ADS, ACS, ARS, AIS);
- SIREN/SIRET : Vous pouvez préciser le Siret (14 caractères) ou le SIREN (9 caractères) identifiant de façon unique la société ou son établissement ;
- ROF: Référence d'Obligation Fiscale; désormais obligatoire dans toutes les télédéclarations fiscale; permet d'identifier l'activité de l'entreprise (se substitue au Siret en TDFC ou au numéro FRP en TVA).
- Numéro Fiscal : Correspond au numéro fiscal du particulier pour la seule téléprocédure Edi-IR (Impôt sur le revenu).
- **NIR :** Numéro d'inscription au Répertoire (INSEE) : correspond à l'identification d'un salarié pour les téléprocédures sociales (DSN, AED, DUE, ...)
- N° de Dossier : Numéro de dossier interne chez l'entité ayant établie la déclaration ; Correspond au numéro de dossier associé au segment NAD+FR en Edifact (téléprocédures fiscales et DSI);
- 4. Téléprocédures : vous pouvez choisir une, plusieurs ou toutes les téléprocédures concernées par votre recherche.
- 5. Compte Secondaire : vous pouvez choisir aucun, un, plusieurs ou tous les comptes secondaires existants pour le compte principal ; Cette option n'apparaît que si vous êtes connecté avec votre compte principal.

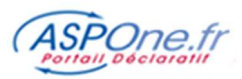

## Critères avancés

| ype de document                                                                                                    | Destinataire                                                                                                    | Autres identifiants             |            |
|----------------------------------------------------------------------------------------------------|----------------------------------------------------------------------------------------------------|---------------------------------|------------|
| OutS/Aucun  Attestation  Attestation Employeur Dématérialisée  Capte Rendu Mission  Compte Rendu Mission  DADSU CI-BTP  DADSU CNAV  DADSU Complète  DADSU Honoraires  DADSU IP | COUSCAUCUN     SAGIRC/ARRCO_DADSU     SAGIRC/ARRCO_DUCS     BDF     BQE     CIRSO     CIRSO     CINAV     DGI     ENTREPRISE     EXPERT_COMPTABLE     SAGIRC/ARRCO_DADSU | Guid dépôt Guid déclaration     |            |
| ombre de résultat par page 20 🔻 Colon                                                                                                    | ne pour le tri Date de dépôt 🔻 Desc                                                                                                    | endant V Réinitialiser Exporter | Rechercher |

- Attestation

Suivi dos dápôto

- Attestation Employeur Dématérialisée
- Balance
- Compte Rendu Mission
- DADSU CI-BTP
- DADSU CNAV
- DADSU Complète
- DADSU Honoraires
- DADSU IP
- DADSU IRC
- DADSU IRC/IP
- DSN Mensuelle
- DSN reprise d'historique
- DUCS POLE EMPLOI
- DUCS Retraite
- DUCS URSSAF

### 7. Destinataire

Vous pouvez en outre sélectionner les destinataires qui vous intéressent (liste non exhaustive) :

- GPA

OGA

RSI

. . .

- AGIRC/ARRCO\_DADSU
- AGIRC/ARRCO\_DUCS
- BDF (Banque de France)
- BQE (Banque Commerciale)
- CIRSO
- CNAV
- DGI
- ENTREPRISE
- EXPERT\_COMPTABLE
  - 8. Autres identifiants

Permet de rechercher des dépôts effectués via les Web Services « UpV@lue ». Cela concerne plus les éditeurs/intégrateurs de nos solutions.

Certaines sélections peuvent être facilités via l'usage des boutons « **Tous »** / « **Aucun** », qui quand ils sont disponibles (*téléprocédures, Type de document, Destinataire*) permettent de tout sélectionner/désélectionner en une seule fois.

Pour les critères « *Téléprocédures* », « *Type document* » et « *Destinataire* », au moins un élément doit être sélectionné !

- Demande de remboursement TVA
- Déclaration CANAM
- Déclaration CVAE
- Déclaration Embauche
- Déclaration Sociale des Indépendants
- Déclaration TVA
- Déclaration de résultat
- Déclaration des Loyers
- Déclaration fiscale
- Impôt sur le revenu
- Informations Associations Agrées
- Informations Centre de Gestion

- Informations Centre de gestion Agricole
- Liasse fiscale
- Liquidation IS / Crédit Impôt
- Liste des Adhérents CANAM
- Liste des locaux
- Paiement CVAE
- Paiement IS
- Paiement RCM
- Paiement TS
- Signalement Arrêt de travail
- Signalement Fin du contrat de travail
- Signalement Reprise suite à arrêt de travail
  - .....

NET ENTREPRISES

POLE EMPLOI

UCF CIBTP

URSSAF

Version 2.1 Novembre 2018

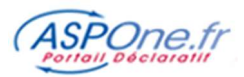

## Lancer la recherche

| mbre de résultat par pag | e 20 🗸 | Colonne pour le tri | Date de dépôt | ~ | Descendant V | Reinitialiser | Exporter | Rechercher |
|--------------------------|--------|---------------------|---------------|---|--------------|---------------|----------|------------|
|--------------------------|--------|---------------------|---------------|---|--------------|---------------|----------|------------|

Une fois vos critères posés, vous avez la possibilité de :

- Définir le nombre de résultats par page à afficher (10 20 50)
- De trier les résultats :
  - Date de dépôt
  - Type de déclaration
  - o Nom du dossier
  - Numéro de dossier interne
- De définir un ordre de tri Descendant ou Ascendant
- De réinitialiser tous les filtres à blanc
- D'exporter les résultats
- De visualiser les résultats à l'écran (Rechercher).

#### Exemple de Recherche (visualiser les résultats à l'écran) :

| Résultats 50           | 0 déclaration | s trouvé | e(s)  |           |                                             |                 |                 |                        |                                           |                      |            |                |         |            |
|------------------------|---------------|----------|-------|-----------|---------------------------------------------|-----------------|-----------------|------------------------|-------------------------------------------|----------------------|------------|----------------|---------|------------|
| Le nombre de           | résultats t   | rouvés   | est ( | trop impo | ortant, la liste présente seulen            | nent les 500 pr | emiers.         |                        |                                           |                      |            | ZIP            | Tout Se | lectionner |
| ▼ Date dépôt           | ▼ Compte      | 🛛 Туре   | Test  | ▼ N°ADS   | Type de déclaration                         | ▼ Redevable     | ▼ Nº Dossier    | V Nom Dossier          | Destinataire I                            | Période Déclaré      | e Echéance | 🔻 Etat         | Fichier | CR         |
| 22/11/18 10:58         | asp1ent       | WEB      | •     | 6974890   | PAIEMENT<br>Paiement TS                     | 079555421       | 079555421TS1    | 1329-2502-3310CA3M - R | DGFIP                                     |                      | 01/2019    | 22/11/18 12:52 |         |            |
| 22/11/18 09:26         | asp1ent       | WEB      | •     | 6974599   | REQUETE<br>Liste des locaux                 | 079555421       | 07955542100019  | 1329-2502-3310CA3M - R | DGFIP                                     |                      |            | 22/11/18 11:12 |         |            |
| 22/11/18 09:14         | tbn2.asp1ent  | XML      | •     | 6974556   | PAIEMENT<br>Palement RCM                    | 079555439       | REF0001         | BIC RNIR - TVA RN M    | DGFIP                                     |                      | 11/2018    | 22/11/18 10:52 |         |            |
| 22/11/18 09:05         | asp1ent       | EDI      | •     | 6974525   | DADSU<br>DADSU CI-BTP                       | 49407588000034  | 49407588000034  | SARL SPEZIALI & GAY    | OPS<br>Union des Caisses de France CI-BTP | 01/04/16<br>31/03/17 |            | 22/11/18 09:17 |         |            |
| 22/11/18 09:04         | asplent       | EDI      | •     | 6974522   | DADSU<br>DADSU CI-BTP                       | 49407588000034  | 49407588000034  | SARL SPEZIALI & GAY    | OPS<br>Union des Caisses de France CI-BTP | 01/04/16<br>31/03/18 |            | 22/11/18 09:17 |         |            |
| 22/11/18 09:00         | asplent       | EDI      | •     | 6974514   | DADSU<br>DADSU IP                           | 52855365400013  | 52855365400013  | ASPOne / DADS-U N4DS   | OPS<br>NET-ENTREPRISES                    | 01/01/18<br>31/12/18 |            | 22/11/18 09:07 |         |            |
| 22/11/18 08:57         | asp1ent       | WEB      | •     | 6974496   | PAIEMENT<br>Paiement TS                     | 079555421       | 079555421TS1    | 1329-2502-3310CA3M - R | DGFIP                                     |                      | 12/2019    | 22/11/18 10:42 |         |            |
| 22/11/18 08:52         | asplent       | XML      | •     | 6974476   | PAIEMENT<br>Palement TS                     | 079555421       | REF0001         | REDEVABLE TEST         | DGFIP                                     |                      | 12/2019    | 22/11/18 10:32 |         |            |
| 22/11/18 08:50         | asplent       | EDI      | •     | 6974470   | PAIEMENT<br>Palement TS                     | 079555421       | REF0001         | REDEVABLE TEST         | DGFIP                                     |                      | 12/2019    | 22/11/18 10:32 |         |            |
| 25/10/18 10:59         | asp1ent       | WEB      | •     | 6915846   | TDFC<br>Déclaration des Loyers              | 079556536       | 079556536CFE1   | TEST REQ 3 obligations | DGFIP                                     | 01/06/17<br>31/05/18 |            | 25/10/18 12:34 |         |            |
| 25/10/18 10:59         | asplent       | WEB      | •     | 6915846   | TDFC<br>Déclaration des Loyers              | 079556536       | 079556536CFE3   | TEST REQ 3 obligations | DGFIP                                     | 01/06/17<br>31/05/18 |            | 25/10/18 12:34 |         |            |
| 25/10/18 10:59         | asplent       | WEB      | •     | 6915846   | TDFC<br>Déclaration des Loyers              | 079556536       | 079556536CFE2   | TEST REQ 3 obligations | DGFIP                                     | 01/06/17<br>31/05/18 |            | 25/10/18 12:34 |         |            |
| 25/10/18 09:02         | asplent       | EDI      | •     | 6915565   | AED<br>Attestation Employeur Dématérialisée | 77567187800186  | 77567187800186  | TEST AED DPV - NE PAS  | OPS<br>POLE EMPLOI                        | 01/01/12<br>15/04/12 |            | 25/10/18 09:09 |         |            |
| 25/10/18 09:00         | asp1ent       | WEB      | •     | 6915562   | REQUETE<br>Liste des locaux                 | 079556536       | 079556536       | TEST REQ 3 obligations | DGFIP                                     |                      |            | 25/10/18 10    |         |            |
| 25/10/18 08:59         | asp1ent       | EDI      | •     | 6915561   | REQUETE<br>Liste des locaux                 | 079555439       |                 | ENT TEST               | DGFIP                                     |                      |            | 25/10/18 10:54 |         |            |
| 25/10/18 08:53         | asplent       | WEB      | •     | 6915553   | TVA<br>Déclaration TVA                      | 079555538       | 440010110106174 | TVA RN MENSUEL - BIC I | DGFIP                                     | 01/09/18<br>30/09/18 |            | 25/10/18 10:24 |         |            |
| 25/10/18 08:48         | asplent       | WEB      | •     | 6915547   | TDFC<br>Déclaration fiscale                 | 079555488       | 079555488IS1    | BIC IR RN & CVAE & IS  | DGFIP                                     | 01/01/17<br>31/12/17 |            | 25/10/18 10:14 |         |            |
| 04/10/18 18:52         | asp1ent       | WEB      | •     | 6862957   | TVA<br>Demande de remboursement TVA         | 079555538       | 440010110106174 | TVA NORMAL MENSUEL - B | DGFIP                                     | 01/09/18<br>30/09/18 |            | 04/10/18 20:52 |         |            |
| 04/10/18 18:50         | asplent       | XML      | •     | 6862956   | PAIEMENT<br>Paiement RCM                    | 079555439       | REF0001         | BIC RNIR - TVA RN M    | DGFIP                                     |                      | 11/2018    | 04/10/18 20:52 |         |            |
| 04/10/18 18:50         | asp1ent       | EDI      | •     | 6862955   | AED<br>Attestation Employeur Dématérialisée | 77567187800186  | 77567187800186  | TEST AED DPV - NE PAS  | OPS<br>POLE EMPLOI                        | 01/01/12<br>15/04/12 |            | 04/10/18 20:12 |         |            |
| 1 <u>2</u> <u>10</u> C |               |          |       |           |                                             |                 |                 | /                      |                                           |                      |            |                |         |            |

→ Seuls les 500 premiers résultats trouvés sont retearnés ! Au-delà, il est conseillé d'effectuer un export au lieu d'une recherche à l'écran, ou de préciser la recherche en affinant les critères de filtre afin que la sélection soit moins étendue.

## Tout Selectionner

L'option « *Tout sélectionner* » permet de sélectionner tous les Comptes-rendus et Bilans disponibles en regard de chaque dépôt afin de les télécharger en une seule fois en générant un fichier ZIP. Notez que vous avez également la possibilité de sélectionner individuellement les CR à télécharger en cochant la coche manuellement.

En cliquant sur l'icône, si plusieurs types de CR sont détectés, vous allez pouvoir sélectionner uniquement ceux qui vous intéressent :

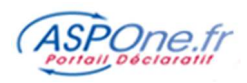

| )→ C' ŵ                                                                                                    | 🛈 🔒 https://recette-aspone.tessitechno.f                                                                                                    | r/espaceprive/abonne/suividepot/display.do                                                                                                    | 🛯 🚥 🖾 🔍 Rechercher                                                                                                    | ± ⊪/ ⊡                   |
|----------------------------------------------------------------------------------------------------|----------------------------------------------------------------------------------------------------|----------------------------------------------------------------------------------------------------|----------------------------------------------------------------------------------------------------|--------------------------|
| unil<br>vi des dépôts<br>vi des réceptions<br>h-Déclarations<br>exés de Comptes<br>solt<br>rtes<br>stion des comptes<br>hivres<br>hivres<br>e | Ontéres généraux     Ontéres avancés       Période de dépôt     a 00:00       Our 14/11/2018     a 00:00       Aur 14/11/2018     a 00:00       Type de dépôt     a 00:00       Statu:     Acceptée par le v       Visualiser les dépôts de TEST     Visualiser les dépôts de TEST | Identification du dossier     Télégie       Nº ADS     Image: Strategy of the strategy of the strateg | Procédures Compt<br>/Acrum Indure t<br>teo Ø ØADSU<br>page Ø ØRP<br>SST Ø ØSN Ø ¢¢¢<br>SST Ø ØSN Ø ¢¢¢<br>SST Ø ØSN Ø ØSN Ø ¢¢¢<br>SST ØSN Ø ØSN Ø ØSN Ø ØSN Ø<br>SST ØSN ØSN ØSN ØSN ØSN ØSN ØSN ØSN ØSN ØSN | Secondaire               |
|                                                                                                    | Nombre de résultat par page 100 v                                                                                                    | Colonne pour le tri Date de dépôt v  Choix du type de comptes-rendus à télécharger Taux PAS Attestation Employeur Corrent Bord de tribures t                                                                                                    | Destendant v Reimitalizer                                                                                                    | Exporter Rechercher      |
|                                                                                                    | Cate         Type Test ▼ № ADS         Type de déclaration           14/11/18         EDI         100574         DADSU           14/01         EDI         100574         DADSU                                                                                                    | Tout Sélectionner Annuler Téléchar                                                                                                    | Destinataire         Période<br>Déclarée         Cchéanice           ger         OPS<br>on des Celsses         01/04/16<br>01/03/17         01/04/16                                                                                                    | T Etat. Fichier CR       |
|                                                                                                    | 14/11/18 EDI • 100573 DADSU<br>14:01 DADSU CI-BTP                                                                                                    | 07955550400053 07955550400053 SARL TEST                                                                                                    | OPS<br>Union des Caisses 01/04/16<br>de France CI-BTP 31/03/18                                                                                                    | 14/11/18/18/197 🕞 🖾 💭    |
|                                                                                                    | 14/11/18 EDI • 100568 DADSU<br>13:55 DADSU IRC                                                                                                    | 07955558700017 07955558700017 SOCIETE ESSAI                                                                                                    | OPS 01/01/18<br>AGIRC/ARRCO 31/12/18<br>DADS-U 31/12/18                                                                                                    | 20/11/15 16 53 🖻 🖾       |
|                                                                                                    | 26/10/18 EDI • 100488 DSN Mensuelle                                                                                                    | 07933570200012 TRANS ESSAI                                                                                                    | OPS 01/09/18<br>NET-ENTREPRISES 30/09/18                                                                                                    | 25/10/18 16/41 D 🖸 🗋     |
|                                                                                                    | 26/10/18 EDI • 100487 DSN<br>15:58 EDI • 100487 DSN Mensuelle                                                                                                    | 07955573600010 SUD EST TEST                                                                                                    | OPS 01/09/18<br>NET-ENTREPRISES 30/09/18                                                                                                    | 25/10/18 19:01 D D D D D |
|                                                                                                    | 26/10/18 EDI • 100486 DSN<br>15:54 EDI • 100486 DSN Mensuelle                                                                                                    | 07955574400014 CONSEIL TEST                                                                                                    | OPS 01/09/18<br>NET-ENTREPRISES 30/09/18                                                                                                    |                          |
|                                                                                                    | 23/10/18 EDI • 100466 DADSU<br>17:40 DADSU CI-BTP                                                                                                    | 07955552000075 07955552000075 SARL TEST                                                                                                    | OPS 01/04/16<br>Union des Caisses 01/04/16<br>de France CI-BTP 31/03/17                                                                                                    | 23/10/18 17:50 🕞 🗹 🛄     |
|                                                                                                    | 23/10/18 EDI • 100465 DADSU<br>17:40 EDI • 100465 DADSU IP                                                                                                    | 07955558700017 07955558700017 SOCIETE ESSAL                                                                                                    | OP5 01/01/17<br>NET-ENTREPRISES 31/12/17                                                                                                    | 23/10/18 17:50           |
|                                                                                                    | 23/10/18 EDI • 100464 DADSU<br>17:08 EDI • 100464 DADSU IP                                                                                                    | 07955558700017 07955588700017 SOCIETE ESSAI                                                                                                    | OPS 01/01/17<br>NET-ENTREPRISES 31/12/17                                                                                                    | 23/10/18 17:19           |
|                                                                                                    | 16/10/18 EDI • 100427 Attestation Employee                                                                                                    | - 07955561100023 07955561100023 SAS TEST                                                                                                    | OPS 01/01/12<br>POLE EMPLOI 15/04/12                                                                                                    | VIV D DDD                |

Cette option est particulièrement appropriée si vous voulez par exemple récupérer tous les taux PAS (Prélèvement A la Source) fournis par la DGFiP lors de votre déclaration DSN !

#### Options du tableau de suivi :

Tri descendant / Ascendant : Vous pouvez trier les résultats présentés en cliquant sur cet icone en regard des colonnes qui l'affichent ; Un premier « clic » tri de façon descendante, un second de façon ascendante.

Fichier : un clic sur cet icone permet de télécharger le fichier EDI déposé sur le portail ou généré par le service XML-EDI (scénario client-PED).

CR: Permet de télécharger le(s) Compte-rendu(s) et informations retournées par le(s) destinataire(s). Les icônes ci-contre désignent respectivement un CR au format EDI, PDF, HTML.

#### Exemple d'Export:

La limitation de 500 lignes n'est pas présente sur l'export :

- Entre 0 et 500 résultats : le portail effectue un Export Synchrone : l'utilisateur peut télécharger immédiatement son export au format CSV (Excel) et enregistrer son export sur son ordinateur;
- Entre 500 et 50 000 résultats : le portail effectue un Export Asynchrone : l'utilisateur est invité à entrer une adresse mail sur laquelle il recevra son export au format CSV dans les minutes qui suivent ;

| .'export concerne 1262 flux et ne peut-être réalisé en ligne. Nous vous le ferons parvenir par mail de manière compressée (ZIP) d'ici quelques minutes. Veuillez préciser le(s) adresse(s) sur lesquelles vous souhaitez le ecevoir : |  |
|----------------------------------------------------------------------------------------------------|--|
| Boite mail du responsable (contact@asp=one.fr) 🗌 Autre(s) email(s) [monmail@mondomaine.fr                                                                                                    |  |
| Lancer l'export                                                                                                    |  |
|                                                                                                    |  |

- Au-delà de 50 000 résultats, le portail demande à l'utilisateur d'affiner ses critères de recherche car le nombre de résultats retourné est trop important.

L'export concerne 115016 flux et ne peut-être réalisé. Le nombre de flux exportable est de 50000. Veuillez mieux filtrer votre recherche.

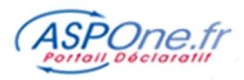

|                          |              | Date de dépôt           | ~ | Compte déposant       | - | Type de dépôt      | ~ | Flag de test                                                                 | $\checkmark$ |
|--------------------------|--------------|-------------------------|---|-----------------------|---|--------------------|---|------------------------------------------------------------------------------|--------------|
|                          |              | Numéro ADS              | ~ | Numéro interchange    | - | Numéro déclaration | ~ | Téléprocédure                                                                | ~            |
| Insérer les entêtes CSV  |              | Type de déclaration     | ~ | Identifiant redevable | - | ROF                | ~ | Nº Dossier interne                                                           | ~            |
| Caractère séparateur CSV | ;            | Nom du dossier          | - | Destinataire          | - | Type destinataire  | ~ | Libellé destinataire                                                         | ~            |
| CompressionZIP           | $\checkmark$ | Période de rattachement | ✓ | Echéance              | ✓ | DLD                | ✓ | Etapes<br>Etape "OK"= succès<br>Etape "KO"= échec<br>Etape vide= non atteint | ✓            |

Si vous cliquez sur « **Exporter** », un écran apparaît vous permettant de sélectionner les différentes zones disponibles souhaitées pour l'export, d'indiquer le séparateur de champs, d'insérer ou non les entêtes de colonnes, et de compresser au format zip le résultat (**il est vivement recommandé de cocher la case** « **CompressionZip** »

Une fois votre sélection effectuée, cliquez sur « Lancer l'export »

#### Information

Une partie des filtres est mémorisée d'une consultation à l'autre, sauf les critères « *Téléprocédure* », « *Type de document* » et « *Destinataire* ». La sauvegarde des filtres s'effectue dès le lancement d'une « <u>recherche</u> » ou d'un « <u>export</u> », ce qui signifie que le bouton « <u>Réinitialiser</u> » ne supprime le filtre posé précédemment, sauf si une nouvelle recherche ou export sont effectués.

### 2 Zoom sur le tableau de suivi des télédéclarations

Les télédéclarations vous sont présentées dans l'ordre chronologique inverse : les télédéclarations les plus récentes sont en tête, les télédéclarations les plus anciennes en fin de tableau. Notez que vous pouvez à loisir changer les critères de tri en cliquant sur les flèches disponibles en regard de chaque colonne autorisant le tri.

Vous trouverez pour chaque télédéclaration :

- la date de dépôt,
- le compte utilisé,
- le type de dépôt (ZIP, EDI, WEB, XML),
- si c'est un mode « test » O/N,
- le numéro d'ADS,
- le numéro SIRET,
- le numéro de dossier interne (numéro de FRP pour les TVA),
- le nom abrégé du dossier,
- la période déclarée,
- l'échéance,
- le destinataire,
- le statut en 4 coches vertes ou croix rouges,
  - o la coche verte indique que le résultat de l'étape est positif,
  - o la croix rouge qu'il est négatif
  - l'absence d'indication que l'étape n'est pas traitée ; Cela peut aussi indiquer (en dernière coche) que le destinataire n'émet pas de retours (OGA, Cabinet Conseil, GPA, ...).
- le fichier Edi transmis par le portail au destinataire téléchargeable,
- le(s) CR destinataire téléchargeable (résultat d'une requête, AER Attestation Employeur Reformalisée , Bilans des OPS, ...).

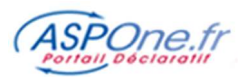

| Dáriode d                                                                                                    | to dánôt                                                            |                                                        |                                 |                                                                        |                                                                  | Ident                                                                                       | ification du docc                                                              | ior                                |                                      | Tálánrocác                                                                                               | luroc                                                   | Compte Secondair                                                                          | 0                               |
|----------------------------------------------------------------------------------------------------|---------------------------------------------------------------------|--------------------------------------------------------|---------------------------------|------------------------------------------------------------------------|------------------------------------------------------------------|---------------------------------------------------------------------------------------------|--------------------------------------------------------------------------------|------------------------------------|--------------------------------------|----------------------------------------------------------------------------------------------------|---------------------------------------------------------|-------------------------------------------------------------------------------------------|---------------------------------|
| Période d<br>Du 01/01/:<br>Au<br>Caractérie<br>Type de déj<br>Statut                                                                                                    | de dépôt<br>/2015<br>istiques de<br>épôt                            | u dépôt                                                | EDI                             | tatut                                                                  | •                                                                | Ident<br>N° ADS<br>SIRENJ<br>ROF<br>N° Fisc<br>NIR<br>N° Dos                                | ification du doss                                                              |                                    | 0<br>0<br>0                          | Téléprocéc<br>Tous / Aucur<br>V AED<br>V DADSU<br>V DSI<br>V DSN<br>V DUCS<br>V DUE<br>V IR<br>V PAIEMEI | Iures                                                   | Compte Secondair<br>Inclure tous les compt<br>dn.brunol<br>fdn2.brunol<br>TestLong.brunol | e<br>tes secondaires 📝<br>runol |
|                                                                                                    |                                                                     |                                                        |                                 |                                                                        |                                                                  |                                                                                             |                                                                                |                                    |                                      |                                                                                                    |                                                         |                                                                                           |                                 |
| ombre de re<br>iltats 500                                                                                                    | résultat par<br>) déclaration                                       | page 2<br>ns trouvé                                    | 0 ▼<br>e(s)                     | Colonne                                                                | e pour le f                                                      | ri Date d                                                                                   | e dépôt                                                                        | Descer                             | ndant 👻                              | Réinitialis<br>Accusé<br>réceptio<br>sur le po                                                           | de<br>on<br>ortail                                      | xporter Recherche<br>Accusé de<br>contrôle<br>syntaxique                                  | Routage<br>vers le<br>destinata |
| ombre de re<br><b>iltats</b> 500<br>ombre de r                                                                                                    | résultat par<br>D déclaration<br><mark>résultats (</mark><br>Compte | page 2<br>ns trouvé<br>trouvés<br>V Typ <u>e</u>       | e(s)<br>•et tr                  | Colonna<br>op impo<br>v N°ADS                                          | e pour le l<br>rtant, la<br>i Type d <u>e</u>                    | ri Date d<br>liste prés                                                                     | e dépôt <b>sente seulement</b>                                                 | Descei     Descei     V Nº Dossier | ndant ▼<br>emiers.                   | Réinitialis<br>Accusé<br>réceptic<br>sur le po                                                           | de<br>on<br>ortail<br>Destinatai                        | Accusé de<br>contrôle<br>syntaxique                                                       | Routage<br>vers le<br>destinata |
| ombre de re<br><b>Jitats</b> 500<br>mbre de r<br><sup>te</sup><br><sup>te</sup><br>7 (<br>/15 bru                                                                                                    | résultat par<br>O déclaration<br><mark>résultats t</mark><br>Compte | page 2<br>ns trouvé<br>trouvés<br>V Type<br>EDI        | i0 v<br>ie(s)<br>est tr<br>Test | Colonne<br>Top impo<br>V № ADS<br>53116                                | e pour le t<br>rtant, la<br>1 Type de t<br>REC<br>Liste d        | ri Date d<br>liste prés<br>déclaration<br>QUETE<br>es locaux                                | e dépôt<br>sente seulement<br>n V Redevable<br>079555439                       | ▼ Descei<br>les 500 pre            | miers.                               | Réinitialis<br>Accusé<br>réceptic<br>sur le po<br>n Dossier<br>ST                                        | eer E<br>de<br>on<br>ortail<br>Destinatai               | xporter Recherche<br>Accusé de<br>contrôle<br>syntaxique                                  | Routage<br>vers le<br>destinata |
| ombre de re<br>litats 500<br>mbre de r<br>se v (<br>ot )<br>/15 bru                                                                                                    | résultat par<br>O déclaration<br>résultats<br>Compte<br>unol        | page 2<br>ns trouvé<br>trouvés<br>V Type<br>EDI<br>EDI | i0 ▼<br>ie(s)<br>est tr<br>Test | Colonne<br>op impo<br>v N°ADS<br>S3116<br>S3115                        | e pour le l<br>rtant, la<br>Type de<br>Liste d<br>REC<br>Liste d | ri Date d<br>liste prés<br>léclaration<br>QUETE<br>es locaux                                | e dépôt ••••••••••••••••••••••••••••••••••••                                   | Descei     Descei     V Nº Dossier | miers.<br>V Nom<br>ENT TES<br>SARL B | Réinitialis<br>Accusé<br>réceptic<br>sur le po<br>n Dossier<br>ST<br>LABLA                               | eer E<br>de<br>on<br>ortail<br>Destinatai<br>Destinatai | xporter Recherche<br>Accusé de<br>contrôle<br>syntaxique<br>e triode Echéan               | Routage<br>vers le<br>destinata |
| and and a second and a second a | résultat par<br>O déclaration<br>résultats t<br>Compte<br>unol      | page 2<br>ns trouvés<br>trouvés<br>EDI<br>EDI<br>EDI   | e(s)<br>est tr<br>Test          | Colonna<br><b>op impo</b><br><b>v</b> N°ADS<br>53116<br>53115<br>53114 | rtant, la<br>Type de<br>Etiste d<br>REC<br>Liste d<br>REC        | ri Date d<br>liste prés<br>féclaration<br>QUETE<br>es locaux<br>QUETE<br>es locaux<br>QUETE | e dépôt • •<br>sente seulement<br>• V Redevable<br>079555439<br>12100073198001 | Descei                             | miers.                               | Réinitialis<br>Accusé<br>réceptic<br>sur le po<br>n Dossier<br>ST<br>LABLA                               | de<br>n<br>portail<br>Destinatai<br>Dest                | xporter Recherche<br>Accusé de<br>contrôle<br>syntaxique<br>re idode Echésio              | Routage<br>vers le<br>destinata |

- La première coche correspond à la prise en compte de la déclaration destinataire
- La deuxième coche donne le résultat du contrôle syntaxique de la teledeclaration, effectué par le portail. La structure EDI de la télédéclaration est vérifiée. Si ce contrôle est positif, la coche verte indique que le dossier va être routé au destinataire. S'il est négatif, la croix rouge indique que la télédéclaration doit être analysée, corrigée et réémise. Le détail des anomalies vous indiquera les parties à corriger.
- La troisième coche signale le routage de la télédéclaration vers le destinataire.
- La quatrième coche indique, que le destinataire a émis un compte-rendu d'opération. Si ce dernier est positif, la coche verte indique que le dossier peut être classé. S'il est négatif, la croix rouge indique que la télédéclaration doit être analysée, corrigée et réémise. Le détail des anomalies vous indiquera les parties à corriger.

**Message d'information** : Si vous cliquez sur n'importe quelle information de la déclaration, vous faites apparaître une page qui contient des informations plus détaillées sur l'état d'avancement ou le statut. Si un télérèglement est joint à votre déclaration, c'est sur cette page que vous verrez que la déclaration et le télérèglement ont été pris en compte par le destinataire (une ligne de statut par élément).

#### 3 Le suivi détaillé d'une télédéclaration émise

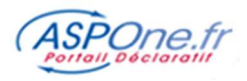

| Date                  | Libellé Evènement                                                                                                    | Etat |
|-----------------------|----------------------------------------------------------------------------------------------------|------|
| 14/01/2015 à 17:46:39 | Dépôt de l'interchange XML sur le portail                                                                                                    | 1    |
| 14/01/2015 à 17:47:00 | Traduction de l'interchange XML au format EDI                                                                                                    | 1    |
| 14/01/2015 à 17:47:00 | Succès de la traduction de l'interchange XML au format EDI                                                                                                | 1    |
| 14/01/2015 à 17:47:00 | Anomalie non bloquante du contrôle de l'interchange<br>AVERTISSEMENT : Emetteur non renseigné                                                             | ٩    |
| 14/01/2015 à 17:47:00 | Anomalie non bloquante du contrôle de l'interchange<br>AVERTISSEMENT : Partenaire EDI non renseigné                                                       | ٩    |
| 14/01/2015 à 17:47:00 | Soumission de l'interchange pour traitements EDI                                                                                                    | ×    |
| 14/01/2015 à 17:47:00 | Contrôle syntaxique de l'interchange                                                                                                    | 1    |
| 14/01/2015 à 17:47:00 | Contrôles syntaxique et sémantique de la déclaration                                                                                                    | 1    |
| 14/01/2015 à 17:54:31 | Routage de la déclaration vers le destinataire                                                                                                    | 1    |
| 14/01/2015 à 18:52:47 | Compte-rendu du destinataire négatif                                                                                                    | *    |
| 14/01/2015 à 18:52:47 | Déclaration TVA et télérèglements rejetés<br>Période déclarée invalide avec le régime et le formulaire (formulaire principal) Code Erreur : 170. Rejet RT |      |
| 14/01/2015 à 18:52:47 | Clôture de l'interchange par la chaîne EDI : acquitement retour                                                                                           | 1    |

**Message :** Désormais, les messages d'avertissement ou d'erreurs sont inclus dans la liste des évènements détaillés de la télédéclaration avec des icônes interprétables visuellement : **coche verte**, **croix rouge**, **panneau d'avertissement**, ...

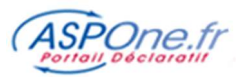

#### Suivi des dépôts

Paramètres de la télédéclaration

| étail de la télédéclara                                              | tion TVA nº62648                                    | 0                         |                                  |                                       | <u>« Retour a la la</u> |  |  |
|----------------------------------------------------------------------|-----------------------------------------------------|---------------------------|----------------------------------|---------------------------------------|-------------------------|--|--|
| ous pouvez lire le message d'erreu<br>gard de l'indication de rejet. | ur donnant le motif du rejet                        | de votre déclaration pa   | r le portail ou par son destina  | taire en pointant votre sour          | is sur la "croix" rou   |  |  |
| Emetteur                                                             | asplent                                             |                           | Test                             | Non                                   |                         |  |  |
| Objet du dépôt                                                       | asp1ent/0795555870001                               | 7/ASPONE/TVA              | Téléprocédure/Document           | t TVA / Déclaration TVA               |                         |  |  |
| Type de dépôt                                                        | WEB                                                 |                           | SIREN/SIRET/NºFiscal             | 07955558700017                        |                         |  |  |
| Nom Fichier                                                          | 02FA1976-72BB-4257-89                               | 61-AA90AE2F8F29.xml       | Nom du dossier                   | TVA 3310CA3 M 31 10                   |                         |  |  |
| Nº ADS                                                               | 49704                                               |                           | Nº dossier interne               | 111111111111111                       |                         |  |  |
| N° Interchange                                                       | 51468                                               |                           | Période de rattachement          | Du 01/12/2014 au 31/12/               | 2014                    |  |  |
| Date de réception                                                    | 14/01/2015 à 17:46:39                               | Référence                 | Destinataire                     | DGI                                   |                         |  |  |
| Nº Groupement destinataire                                           | 92100075900202                                      | du dépôt à                | Version                          | ENT-PED-IN-TV1401                     |                         |  |  |
| Numéro FRP                                                           | 111111111111111                                     | la DGFiP                  | ROF                              | TVA1                                  |                         |  |  |
| Echéance                                                             |                                                     |                           | Date Limite de dépôt             |                                       |                         |  |  |
| Date                                                                 |                                                     |                           | Libellé Evènement                |                                       |                         |  |  |
| /01/2015 à 17:46:39 1                                                | Dépôt de l'intercha                                 | nge XML sur le portail    |                                  |                                       |                         |  |  |
| /01/2015 à 17:47:00                                                  | Traduction de l'inte                                | rchange XML au forma      | t EDI                            |                                       |                         |  |  |
| /01/2015 à 17:47:00                                                  | Succès de la tradu                                  | ction de l'interchange X  | ML au format EDI                 |                                       |                         |  |  |
| /01/2015 à 17:47:00                                                  | Anomalie non blog                                   | uante du contrôle de l'in | nterchange                       |                                       |                         |  |  |
| /01/2015 à 17:47:00                                                  | Anomalie non bloquante du contrôle de l'interchange |                           |                                  |                                       |                         |  |  |
| /01/2015 à 17:47:00                                                  | Soumission de l'int                                 | erchange pour traiteme    | Eta                              | pes franchies par                     |                         |  |  |
| 4/01/2015 à 17:47:00                                                 | Contrôle syntaxiqu                                  | e de l'interchange        | ave                              | eledeciaration                        |                         |  |  |
| 4/01/2015 à 17:47:00                                                 | Contrôles syntaxiq                                  | ue et sémantique de la    | déclaration                      |                                       | _                       |  |  |
| /01/2015 à 17:54:31 <b>2</b>                                         | Routage de la décla                                 | aration vers le destinati | aire                             |                                       |                         |  |  |
| /01/2015 à 18:52:47                                                  | Compte-rendu du o                                   | destinataire négatif      |                                  |                                       |                         |  |  |
| 1/01/2015 à 18:52:47 <b>3</b>                                        | Déclaration TVA et                                  | télérèglements rejetés    |                                  |                                       |                         |  |  |
| /01/2015 à 18:52:47                                                  | Clôture de l'interch                                | ange par la chaîne EDI    | : acquitement retour             |                                       |                         |  |  |
| ocument(s) disponible(s)                                             |                                                     |                           |                                  |                                       |                         |  |  |
| Туре                                                                 | Libelle                                             |                           |                                  | Fichier                               |                         |  |  |
| terchange Fichier EDI pro                                            | duit par la plateforme                              | 428D                      | 9B1F-C703-46D6-83F8-ADBC         | C135D8C2.edi                          | 1                       |  |  |
| iste des formulaires                                                 |                                                     |                           | Téléchargement<br>déposé ou géné | t du fichier Edi<br>ré par le service |                         |  |  |
|                                                                      | Nom du f                                            | ormulaire                 | XML-EDI                          |                                       | d'occurences            |  |  |
| 310CA3                                                               | Liste des formulaire                                | es                        |                                  |                                       | 1 1                     |  |  |
|                                                                      |                                                     |                           |                                  |                                       |                         |  |  |

## Juridique :

Les date et heure mentionnées en 1 correspondent à la validation de l'envoi par vos soins – le portail s'engage à traiter et envoyer votre déclaration dans un délai maximum de 12h (voir les conditions générales d'utilisation du portail) – n'attendez pas le dernier moment pour traiter vos déclarations. Les date et heure mentionnées en point 2 correspondent à la fin de transfert au destinataire avec succès. Les date et heure mentionnées en points 3 correspondent à la réception du compte-rendu du destinataire.

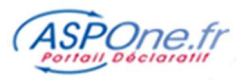

### 4 Le suivi détaillé d'une télédéclaration réceptionnée

Si votre compte est à la fois émetteur et destinataire, vous aurez accès au suivi des dépôts et au suivi des réceptions :

|                        | Accueil                              |
|------------------------|--------------------------------------|
| C Accueil              | Bienvenue dans votre espace privé !  |
| 🗘 Suivi des dépôts     | Actualités Dortail                   |
| © Suivi des réceptions | Actualités Portai                    |
| © WEB-DECLARATIONS     |                                      |
| C Dépôt                | Dates limites de depot TDFC          |
| © Alertes              | Date de clôture d'exercice + 3 mois. |
| © Gestion des comptes  | Voir aussi le BOI 13 K-4-11          |
| © Contact              |                                      |
| © Aide                 |                                      |

Comme pour le suivi des déclarations émises, vous disposez également d'un tableau de suivi des déclarations réceptionnées ; cela concerne plus particulièrement les OGA qui sont destinataires des liasses fiscales/TVA émises par les entreprises adhérentes (via leur cabinet d'expertise ou non), ainsi que les experts-comptables qui peuvent également être destinataires des informations de liasses fiscales, ou les Gestionnaires de Patrimoines pour les Impôts sur le Revenu.

Vous accédez à un écran de filtre vous permettant de préciser votre recherche :

| tères généraux    | Critères avancés       |                           |   |                             |                 |                                                                              |
|-------------------|------------------------|---------------------------|---|-----------------------------|-----------------|------------------------------------------------------------------------------|
| ériode de récepti | ion<br>à 00:00         | Identification du dossier |   | Téléprocédure<br>Tous/Aucun | s<br>I          | Compte Secondaire<br>Inclure tous les comptes secondaires                    |
| aractéristiques d | a lu dépôt<br>TEST 🛛 🖉 | ROF                       | 0 | ♥ IK<br>♥ PAIEMENT<br>♥ TVA | ♥ OGA<br>♥ TDFC | fdn25.asp1ent<br>vt.asp1ent<br>sqdqd.asp1ent<br>tbn1.asp1ent<br>tbn2.asp1ent |

# Critères généraux

1. Période de réceptions : ATTENTION il s'agit d'un filtrage sur la **date de réception** de la déclaration, et non pas sur la période déclarée.

Remplissez la/les dates selon le format **JJ/MM/AAAA**, ou aidez-vous du calendrier. Vous pouvez également affiner en indiquant une borne horaire.

- Si vous laissez en blanc les deux cases, la sélection est indifférente à la date.
- Si vous remplissez seulement la première case (date de début), vous récupérez les télédéclarations réceptionnées à partir et au-delà de cette date.
- Si vous complétez uniquement la deuxième case (date de fin), vous sélectionnez les télédéclarations réceptionnées en deçà de cette date.
- Enfin en complétant les deux dates, vous extrayez les télédéclarations réceptionnées dans l'intervalle des dates spécifiées.

#### 2. Caractéristiques du dépôt :

2.1. Visualiser les dépôts « test »

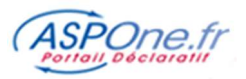

Permet d'inclure (coché) ou non (décoché) les dépôts réceptionnés en « test » dans la recherche.

#### 3. Identification du dossier :

- SIREN/SIRET : Vous pouvez préciser le Siret (14 caractères) ou le SIREN (9 caractères) identifiant de façon unique la société ou son établissement ;
- **ROF**: Référence d'Obligation Fiscale; désormais obligatoire dans toutes les télédéclarations fiscale; permet d'identifier l'activité de l'entreprise (se substitue au Siret en TDFC ou au numéro FRP en TVA).
- **Numéro Fiscal :** Correspond au numéro fiscal du particulier pour la seule téléprocédure Edi-IR (Impôt sur le revenu).
- 4. Téléprocédures : vous pouvez choisir une, plusieurs ou toutes les téléprocédures concernées par votre recherche.
- 5. Compte Secondaire : vous pouvez choisir aucun, un, plusieurs ou tous les comptes secondaires existant pour le compte principal ; Cette option n'apparaît que si vous êtes connecté avec votre compte principal.

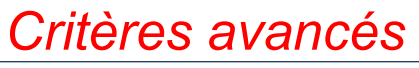

| /pe de document                        |   |  |  |  |
|----------------------------------------|---|--|--|--|
| ous/Aucun                              |   |  |  |  |
| ✓ Attestation                          | • |  |  |  |
| 🖌 Attestation Employeur Dématérialisée |   |  |  |  |
| ✓ Balance                              |   |  |  |  |
| 🗹 Compte Rendu Mission                 |   |  |  |  |
| ✓ DADSU CI-BTP                         |   |  |  |  |
| ADSU CNAV                              |   |  |  |  |
| ✔ DADSU Complète                       |   |  |  |  |
| ✓ DADSU Honoraires                     | ~ |  |  |  |
| ADADSU IP                              |   |  |  |  |
|                                        |   |  |  |  |

#### 6. Type de document

Vous pouvez en outre sélectionner les types de documents déclaratifs qui vous intéressent (liste non exhaustive) :

#### - Attestation

- Attestation Employeur Dématérialisée
- Balance
- Compte Rendu Mission
- DADSU CI-BTP
- DADSU CNAV
- DADSU Complète
- DADSU Honoraires
- DADSU IP
- DADSU IRC
- DADSU IRC/IP
- DSN Mensuelle
- DSN reprise d'historique
- DUCS POLE EMPLOI
- DUCS Retraite
- DUCS URSSAF

- Demande de remboursement TVA
- Déclaration CANAM
- Déclaration CVAE
- Déclaration Embauche
- Déclaration Sociale des Indépendants
- Déclaration TVA
- Déclaration de résultat
- Déclaration des Loyers
- Déclaration fiscale
- Impôt sur le revenu
- Informations Associations Agrées
- Informations Centre de Gestion

- Informations Centre de
- gestion Agricole
- Liasse fiscale
- Liquidation IS / Crédit Impôt
- Liste des Adhérents CANAM
- Liste des locaux
- Paiement CVAE
- Paiement IS
- Paiement RCM
- Paiement TS
- Signalement Arrêt de travail
- Signalement Fin du contrat de travail
- Signalement Reprise suite à arrêt de travail

...

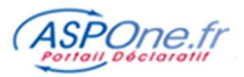

Certaines sélections peuvent être facilités via l'usage des boutons « **Tous »** / « **Aucun** », qui quand ils sont disponibles (*téléprocédures, Type de document*) permettent de tout sélectionner/désélectionner en une seule fois.

## Lancer la recherche

Nombre de résultat par page 20 🗸 Colonne pour le tri Date de dépôt 💙 Descendant 🗸 Réinitialiser Exporter Réchercher

Une fois vos critères posés, vous avez la possibilité de :

- Définir le nombre de résultats par page à afficher (10 20 50)
- De trier les résultats :
  - Date de dépôt
  - Type de déclaration
  - Nom du dossier
  - Numéro de dossier interne
- De définir un ordre de tri Descendant ou Ascendant
- De réinitialiser tous les filtres à blanc
- D'exporter les résultats
- De visualiser les résultats à l'écran (Rechercher).

#### Exemple de Recherche (visualiser les résultats à l'écran) :

Résultats 73 flux trouvée(s)

| ▼ Date<br>réception | Test | Type de déclaration                             | ▼ Redevable    | ▼ Nº Dossier | V Nom Dossier       | ▼ Emetteur                    | Période<br>Déclarée  | Etat<br>CR | Etat<br>Attestatio | n Fichier |
|---------------------|------|-------------------------------------------------|----------------|--------------|---------------------|-------------------------------|----------------------|------------|--------------------|-----------|
| 26/04/13<br>15:28   | •    | TDFC<br>Déclaration fiscale                     | 75099591200011 | 756254       | Tourbier Breviere   | ENTREPRISE COMPTE ASP1ENT DEV | 01/01/12<br>30/09/12 | 0          | 0                  | Ē         |
| 26/04/13<br>15:28   | •    | TDFC<br>Informations Centre de Gestion          | 75099591200011 | 756252       | Tourbier Breviere   | ENTREPRISE COMPTE ASP1ENT DEV |                      |            |                    |           |
| 26/04/13<br>15:28   | •    | TDFC<br>Informations Associations Agrées        | 38748876000019 | 006158       | EI VUAGNOUX Jérôme  | ENTREPRISE COMPTE ASP1ENT DEV |                      |            |                    | Ē         |
| 26/04/13<br>15:28   | •    | TDFC<br>Informations Associations Agrées        | 30398240900011 | 755593       | Gombert Christian   | ENTREPRISE COMPTE ASP1ENT DEV |                      |            |                    |           |
| 26/04/13<br>15:28   | •    | TDFC<br>Balance                                 | 41365950900017 | e <          | EIBLONDEL Philippe  | ENTREPRISE COMPTE ASP1ENT DEV | 01/01/11<br>31/12/11 |            |                    |           |
| 26/04/13<br>15:28   | •    | TDFC<br>Informations Centre de gestion Agricole | 43171114200023 | 755755       | Furet Franck        | ENTREPRISE COMPTE ASP1ENT DEV |                      |            |                    |           |
| 26/04/13<br>15:28   | •    | TDFC<br>Informations Associations Agrées        | 41365950900017 | ()           | EI BLONDEL Philippe | ENTREPRISE COMPTE ASP1ENT DEV |                      |            |                    | Ē         |
| 26/04/13<br>15:28   | •    | TDFC<br>Liasse fiscale                          | 41365950900017 |              | EI BLONDEL Philippe | ENTREPRISE COMPTE ASP1ENT DEV | 01/01/11<br>31/12/11 |            |                    |           |
| 23/04/13<br>14:19   | •    | TDFC<br>Déclaration fiscale                     | 75099591200011 | 756254       | Tourbier Breviere   | ENTREPRISE COMPTE ASP1ENT DEV | 01/01/12<br>30/09/12 |            |                    |           |
| 23/04/13<br>14:19   | •    | TDFC<br>Informations Centre de Gestion          | 75099591200011 | 756252       | Tourbier Breviere   | ENTREPRISE COMPTE ASP1ENT DEV |                      |            |                    |           |
| 23/04/13<br>14:19   | •    | TDFC<br>Informations Associations Agrées        | 38748876000019 | 006158       | EI VUAGNOUX Jérôme  | ENTREPRISE COMPTE ASP1ENT DEV |                      |            |                    | Ē         |

Cet écran présente les informations suivantes :

- Date de *Réception*
- Type de dépôt : Test O/N
- Type de déclaration : Téléprocédure(s) et document associé(s)
- Redevable : Siret / Siren du redevable
- Numéro de dossier
- Emmeteur : compte portail émetteur de la déclaration
- **Période déclarée :** affichée si disponible
- **Compte-rendu envoyé** : permet de savoir sir le compte récepteur à bien émis un accusé vers l'emetteur
- Attestation : permet de savoir si une attestation a bien été émise pour le dossier concerné (exclusif aux OGA)
- Fichier : permet de télécharger la pièce réceptionnée (au format EDI) pour éventuellement l'intégrer dans son logiciel. A noter que cette pièce est également transmise par le portail sur la BAL du compte récepteur.

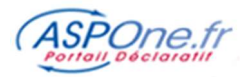

→ Seuls les 500 premiers résultats trouvés sont retournés ! Au-delà, il est conseillé d'effectuer un export au lieu d'une recherche à l'écran, ou de préciser la recherche en affinant les critères de filtre afin que la sélection soit moins étendue.

L'export est régie par les mêmes règles que l'export des flux déposés :

La limitation de 500 lignes n'est pas présente sur l'export :

- Entre 0 et 500 résultats : le portail effectue un Export Synchrone : l'utilisateur peut télécharger immédiatement son export au format CSV (Excel) et enregistrer son export sur son ordinateur;
- Entre 500 et 50 000 résultats : le portail effectue un Export Asynchrone : l'utilisateur est invité à entrer une adresse mail sur laquelle il recevra son export au format CSV dans les minutes qui suivent ;
- Au-delà de 50 000 résultats, le portail demande à l'utilisateur d'affiner ses critères de recherche car le nombre de résultats retourné est trop important.

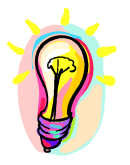

Si vous rencontrez des difficultés pour la consultation de votre suivi, n'hésitez pas à prendre contact avec l'assistance technique ASPOne.fr :

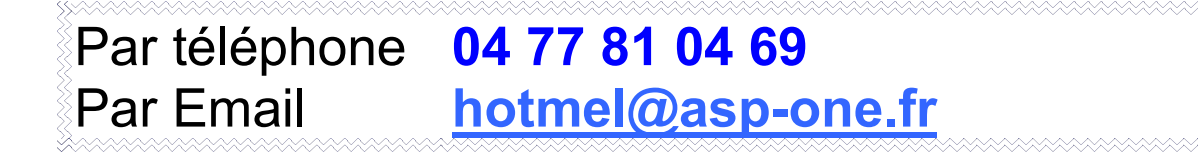